企业全程电子化登记流程

### 第一步 注册账号

访问山东工商(市场监督管理)网上登记服务平台 (<u>http://218.57.139.23:10010/psout/)</u>,点击立即注册。

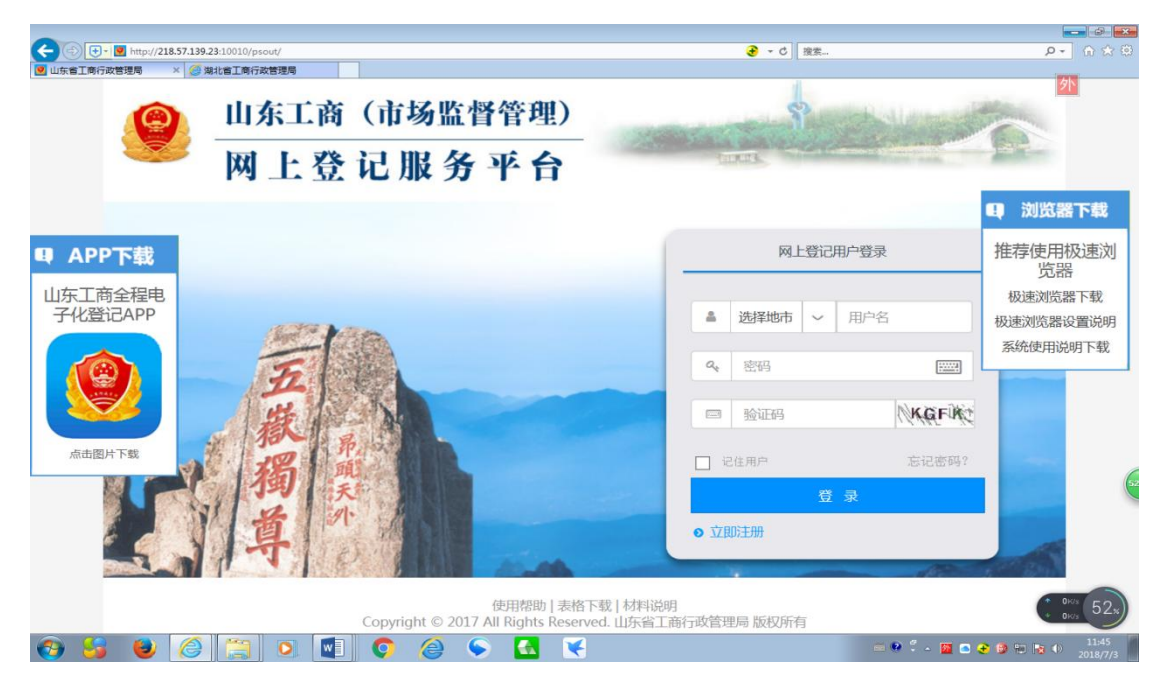

①一个账号即可以实现全省各级工商登记机关的登记业务申请。

②账号注册实行实名制,一个身份证件只能注册和拥有一个账号。通过选择 和切换地市,申请人(可以是授权代理人)即可以向拟设立登记机关发起申请。

#### 第二步 申报名称

登录山东工商(市场监督管理)网上登记服务平台,根据拟申报的名称, 切换到相应的地市(如申请省名请切换到山东省,如申请市名、县名请切换到相 应地市),然后点击 名称自主申报 模块,进行名称自主申报。

|                                                                                                    | ①     印<br>②     ②     ①     □     东工商(市)     ③     ③     □     □     东工商(市)     ③     □     □     □     □     □     □     □     □     □     □     □     □     □     □     □     □     □     □     □     □     □     □     □     □     □     □     □     □     □     □     □     □     □     □     □     □     □     □     □     □     □     □     □     □     □     □     □     □     □     □     □     □     □     □     □     □     □     □     □     □     □     □     □     □     □     □     □     □     □     □     □     □     □     □     □     □     □     □     □     □     □     □     □     □     □     □     □     □     □     □     □     □     □     □     □     □     □     □     □     □     □     □     □     □     □     □     □     □     □     □     □     □     □     □     □     □     □     □     □     □     □     □     □     □     □     □     □     □     □     □     □     □     □     □     □     □     □     □     □     □     □     □     □     □     □     □     □     □     □     □     □     □     □     □     □     □     □     □     □     □     □     □     □     □     □     □     □     □     □     □     □     □     □     □     □     □     □     □     □     □     □     □     □     □     □     □     □     □     □     □     □     □     □     □     □     □     □     □     □     □     □     □     □     □     □     □     □     □     □     □     □     □     □     □     □     □     □     □     □     □     □     □     □     □     □     □     □     □     □     □     □     □     □     □     □     □     □     □     □     □     □     □     □     □     □     □     □     □     □     □     □     □     □     □     □     □     □     □     □     □     □     □     □     □     □     □     □     □     □     □     □     □     □     □     □     □     □     □     □     □     □     □     □     □     □     □     □     □     □     □     □     □     □     □     □     □     □     □     □     □     □     □     □     □     □     □     □     □     □     □     □     □     □     □     □     □     □     □    □    □    □    □    □    □    □    □    □ | 场监督管理)<br><b>战务 平台</b>  | ana. ** | ▲ 欢迎想 : 张守忱 |          |  |  |  |
|----------------------------------------------------------------------------------------------------|----------------------------------------------------------------------------------------------------|-------------------------|---------|-------------|----------|--|--|--|
|                                                                                                    | 名称自主申报 设立登记                                                                                                    | ⊊∎<br>変更登记              | 全家登记    | 注销登记        |          |  |  |  |
| 0                                                                                                    | ▲山东省工商行政管理局企业× +<br>く > C 88 (型) 218.57.139.25:10000                                                                                                    | 'nameregister/goMain.do |         |             | <b>⇒</b> |  |  |  |
| <ul> <li></li> <li></li> <li><th colspan="7">🥮 山东省淄博市企业登记全程电子化业务系统一企业名称自主申报</th></li></ul> | 🥮 山东省淄博市企业登记全程电子化业务系统一企业名称自主申报                                                                                                    |                         |         |             |          |  |  |  |
| _<br>Q                                                                                                    |                                                                                                    |                         |         |             |          |  |  |  |
| ∆<br>⊚                                                                                                    |                                                                                                    |                         |         |             |          |  |  |  |
|                                                                                                    | 行政区划                                                                                                    | <b>字号</b>               |         |             | 组织形式     |  |  |  |
| Ø                                                                                                    | 淄博 ▼                                                                                                    | 海智                      | 大数据     | 有限公司        |          |  |  |  |

①名称自主申报由申请人根据名称四段式要求填写拟申报的名称,计算机智能分析引擎即时查询比对并给出申报结果。

②名称申报成功,保留一个月有效期供申请人办理登记业务,保留期内可申 请一次延期。

申报成功的名称请打印<mark>名称使用承诺书和名称自主申报告知书</mark>,可即时发起 设立登记申请。

| 20.5                                                                       | 自主申报告知书                                                                                                    |
|----------------------------------------------------------------------------|----------------------------------------------------------------------------------------------------|
| 您已于2018年05月14日完成<br>称自主申报,保留期至2018年00<br>10万元(人民币),保留期届满<br>行业及行业代码 生物技术推广 | 就有限责任公司" <b>浦博市"。"新闻"的名称,"新闻"的名称</b><br><b>5月13日</b> 。请在保留期内办理注册登记手续 ,注册资本<br>湔未办理注册登记手续的可申请延长一次保留期。<br>服务 7512 |
| 名称或姓名                                                                      | 证照号码或证件号码                                                                                                    |
| 郭宇龙                                                                        | 370*********2573                                                                                                |
| 张三                                                                         | 350********6247                                                                                                 |
| 得转让。                                                                       |                                                                                                    |

③通过自主申报的名称可以在页面右上角 我的申报 进行查询。

④已申报成功但未发起设立的名称可以删除重新申报,已发起设立登记的名称不能删除。如想删除必须先删除设立登记申请。

## 第三步 登记申请

完成名称自主申报或者从工商登记窗口取得"名称核准通知书"后,根据拟 设立登记机关,首先切换到相应的地市,点击 设立登记 模块发起设立登记申请。

①对于自主申报名称,直接勾选所申报名称,点击发起设立

②对于已取得 "名称核准通知书"情形,或者 想取得"名称核准通知书" (注:"名称核准通知书"可用于发起企业登记申请之前办理"前置许可"申请, 如申请金融业,药品生产行业等前置许可)情形 点击 其他设立

| 名称直主申<br>报 | <b>三</b><br>设立雪 | <b>夕</b><br>纪<br>名称自                 | 主申报名                  | 変更登記<br>称列表                                           |                       | ×                   |  |
|------------|-----------------|--------------------------------------|-----------------------|-------------------------------------------------------|-----------------------|---------------------|--|
| ■待提交 0     | 🕜 待预审 🚺         |                                      |                       |                                                       |                       |                     |  |
|            |                 | 序号                                   |                       | 名称预核准文号                                               | 核准名称                  | 核准日期                |  |
| 企业名称       | Q               | 1                                    |                       | 3703031530171825853                                   | 山东三英测控技术有限公司          | 2018-06-28 15:43:45 |  |
| 企业名        | 称               | 2                                    |                       | 3703031530542409161                                   | 山东麦特尔精密机械有限公司         | 2018-07-02 22:40:09 |  |
| 山在智慧父母教育   | 咨询有限公司          | 3 3703031528685077720 淄博功明建筑防水工程有限公司 |                       |                                                       |                       | 2018-06-11 10:44:37 |  |
|            |                 | 4                                    |                       | 3703031528861984338                                   | 淄博昊森机械有限公司 2018-06-13 |                     |  |
| 山东侠客行国际旅行社 | 有限公司美食街         | 显示 1                                 | 到4条共                  | 4 条记录                                                 | 10 ~ 首页 上一            | 页 1 下一页 尾页          |  |
| 淄博博卫建筑工    | 程有限公司           | 备注:                                  |                       |                                                       |                       |                     |  |
| 山东成润物业管    | 理有限公司           | 二、 <u>名</u> 作<br>二、 1、<br>2、         | 》日王甲和<br>从登记窗<br>涉及前置 | 2旦按远洋名称,从古友起设立按钮。<br>(口取得的核准通知书;<br>审批等情形需要申请名称核准通知书; |                       |                     |  |
| 淄博皓秋商贸     | 有限公司            | 3.                                   | 分公司(                  | 分支机构)、个体户等拟直接发起设立                                     | 的请点击其他设立按钮。           |                     |  |
| 淄博优金经贸     | 有限公司            |                                      |                       | 发起                                                    | <u> </u>              |                     |  |
| 淄博鑫易盟物济    | 航有限公司           |                                      |                       |                                                       |                       |                     |  |

③根据页面引导,逐页填写相关登记申请材料和上传附件。多证合一申报材 料及外资公司商务备案信息可根据需要一并填写。全部登记材料填写完毕后可以 选择 申报方式。

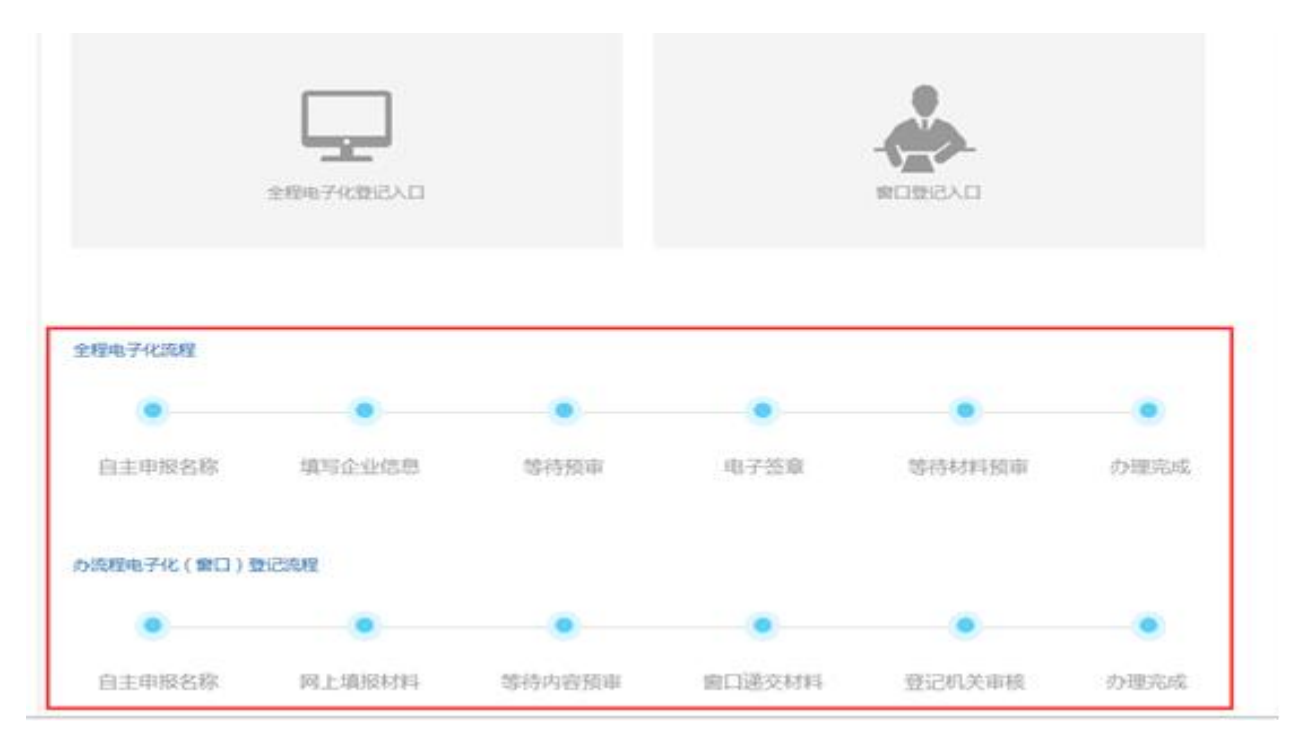

④申报方式分两种,即 全程电子化登记入口 和 窗口登记入口。选择全程 电子化登记入口,预审通过后需要进行"电子签名"并网上提交电子登记材料, 所有登记材料以电子档案方式留存。(目前全程电子化登记入口适合自然人股东、 个体户等签名人员较少的情形)

⑤选择窗口登记入口,预审通过后需要下载打印登记材料,手写签名,然后 将签名后的纸质登记材料提交到工商登记窗口。流程图如下:

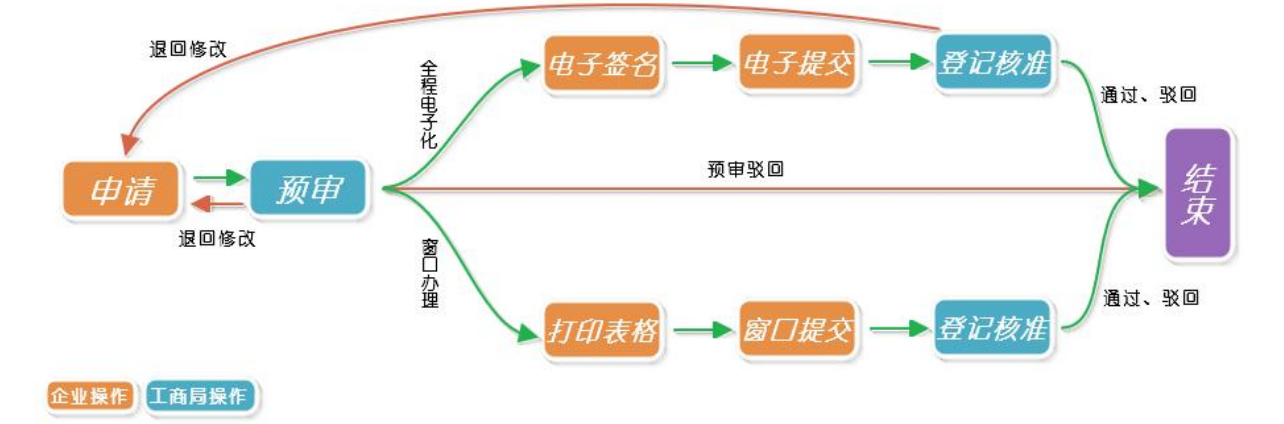

⑥登记申请材料全部填写(上传)完毕,选择好申报方式后,点 提交 按钮, 提交到工商局进行预审。

#### 第四步 工商预审

工商登记业务人员对申请人提交的登记申请材料进行预审。对于存在问题, 但可以进行补正的,退回修改。对于存在较大问题,工商不予登记的,驳回。

② 无论"退回"还是"驳回",工商业务人员都会给出意见供申请人查看。

②对于退回 的登记申请,申请人可以在 待提交 栏目查看,可以修改补正 后后再次提交工商审核。

③对于驳回 的登记申请,办理流程终结,申请人可以在 己办 栏目查看。

④选择全程电子化办理,预审通过的,申请人可以在 待签名 栏目查看,选 择窗口办理,预审通过的,申请人可以在 已办 栏目查看。

#### 第五步 签名提交

对于选择窗口办理的,直接下载打印通过工商预审的登记材料,进行手写签 名,提交到工商登记窗口。

对于选择全程电子化办理的, 需要进行电子签名。

- ① 在 待签名 栏目,找到要办理的登记业务,选择 继续办理。
- ② 点击生成签名文档, pdf 格式签名文档生成后可以进行查看。查看无误后 点击 发起签名。

|      | 1. 生成       | <ul> <li>申请材料文档.pc</li> <li>2. 查看pdf</li> <li>3. 发起签名</li> </ul> | ff<br>电子文档<br>CF 增加                |                                                                               |                     |
|------|-------------|------------------------------------------------------------------|------------------------------------|-------------------------------------------------------------------------------|---------------------|
| 序号   | 签名人姓名       | 证件号码(身份证)                                                        | 移动电话                               | 提示信息                                                                          | 操作                  |
| 1    | 李开智         | 370323198103033536                                               | 13001717315                        |                                                                               | 修改删除                |
| 显示1到 | 1 条 共 1 条记录 | 揭示<br>① 以下是否为全部<br>4. 确                                          | 部的预签名人员?<br><del>确定</del><br>定签名人员 | 10 ∨ 首页 上一页<br>签名设备选择<br>● 手机设备签名 ■ 銀行设备<br>4.1选择签名设备<br>(签名方式) <sup>确定</sup> | 1 下一页 尾页<br>×<br>密名 |
|      |             | 转窗口办理                                                            |                                    | 5. 提交<br><sup>提交</sup>                                                        |                     |

再次确认签名人员列表是否正确,可根据实际需要 增加 签名人员。

签名人员确定后可以选择签名方式: 手机设备签名(全程电子化手机 APP) 和银行设备签名(中国银行、中国农业银行、中国工商银行、中国建设银行的网 银 U 盾或中国工商银行 elD 卡)

③ 银行设备签名流程:

银行 U 盾签名流程

- 法定代表人、自然人股东、委托代理人等所有需要进行电子签名的人员 都必须拥有中国银行、中国农业银行、中国工商银行、中国建设银行其 中任意一家银行的网银 U 盾。
- ➤ 安装好网银 U 盾的驱动程序,确保浏览器信任所访问的山东工商(市场 监督管理)网上登记站点,确保浏览器可以加载 ActiveX 控件。
- ▶ 插入银行 U 盾并登陆

| 🐵 电子身份                                |     |                       |                                                                                                    |          |
|---------------------------------------|-----|-----------------------|----------------------------------------------------------------------------------------------------|----------|
| © 电胎型泵                                |     |                       |                                                                                                    |          |
| 银行目盾                                  |     |                       |                                                                                                    |          |
| · · · · · · · · · · · · · · · · · · · |     |                       | ① 中国农业银行     ②     ③     ③     □     □     □     □     □     □     □     □     □     □     □     □     □     □     □     □     □     □     □     □     □     □     □     □     □     □     □     □     □     □     □     □     □     □     □     □     □     □     □     □     □     □     □     □     □     □     □     □     □     □     □     □     □     □     □     □     □     □     □     □     □     □     □     □     □     □     □     □     □     □     □     □     □     □     □     □     □     □     □     □     □     □     □     □     □     □     □     □     □     □     □     □     □     □     □     □     □     □     □     □     □     □     □     □     □     □     □     □     □     □     □     □     □     □     □     □     □     □     □     □     □     □     □     □     □     □     □     □     □     □     □     □     □     □     □     □     □     □     □     □     □     □     □     □     □     □     □     □     □     □     □     □     □     □     □     □     □     □     □     □     □     □     □     □     □     □     □     □     □     □     □     □     □     □     □     □     □     □     □     □     □     □     □     □     □     □     □     □     □     □     □     □     □     □     □     □     □     □     □     □     □     □     □     □     □     □     □     □     □     □     □     □     □     □     □     □     □     □     □     □     □     □     □     □     □     □     □     □     □     □     □     □     □     □     □     □     □     □     □     □     □     □     □     □     □     □     □     □     □     □     □     □     □     □     □     □     □     □     □     □     □     □     □     □     □     □     □     □     □     □     □     □     □     □     □     □     □     □     □     □     □     □     □     □     □     □     □     □     □     □     □     □     □     □     □     □     □     □     □     □     □     □     □     □     □     □     □     □     □     □     □     □     □     □     □     □     □     □     □     □     □     □     □     □     □     □     □     □     □     □     □    □    □    □    □    □ |          |
| 用户地名 郭方盤                              | 身份证 | 9月 170181199112040014 | UKETAN ST                                                                                                    | <b>X</b> |

▶ 输入 U 盾相关信息,验证通过后进行签名

|   |                 | 验证U盾密码                                                                                                    |   |
|---|-----------------|----------------------------------------------------------------------------------------------------|---|
| c | 您正在"山东工商统一身份认证系 | 使用工商银行         电子磁行           现在需要验证您的U盾密码:         IECTIONE MARKET           U盾密码:         ********           使用软键盘         職认 |   |
|   |                 |                                                                                                    | Ţ |

#### ④手机 app 签名流程:

手机 app 签名流程:

- ▶ 自然人股东、法定代表人、授权委托人等所有需要进行电子签名人员通过手机下载山东工商全程电子化登记 APP;
- ➤ 实名注册手机 APP 账号,注册的身份证信息必须跟电子签名人员的身份 证信息一致;
- ▶ 登录 APP 进行人脸识别和身份认证

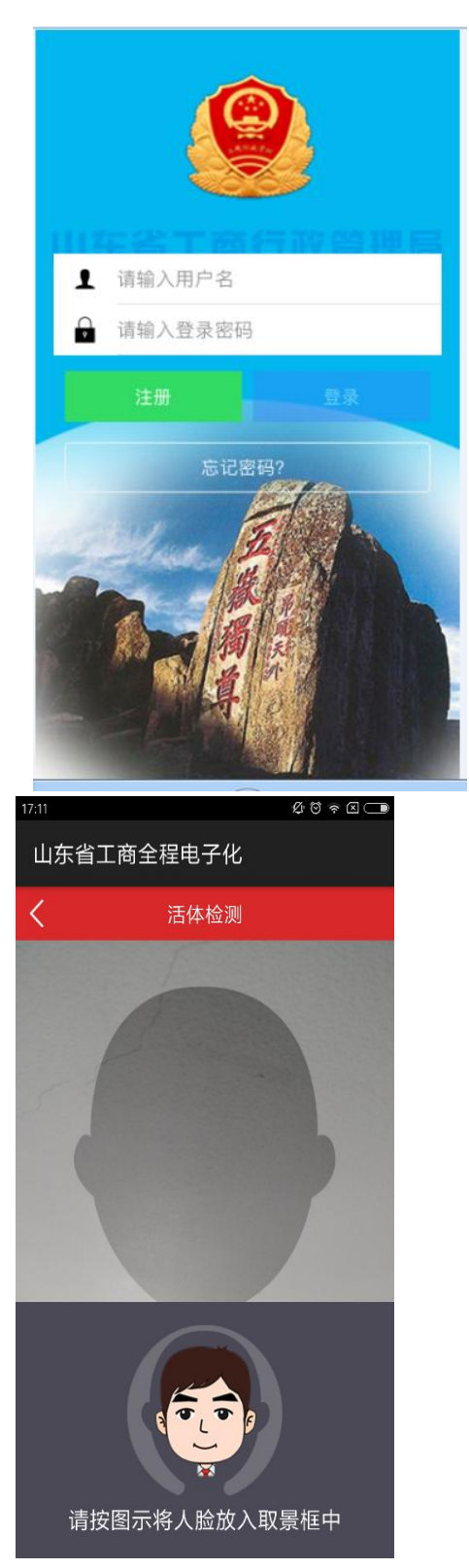

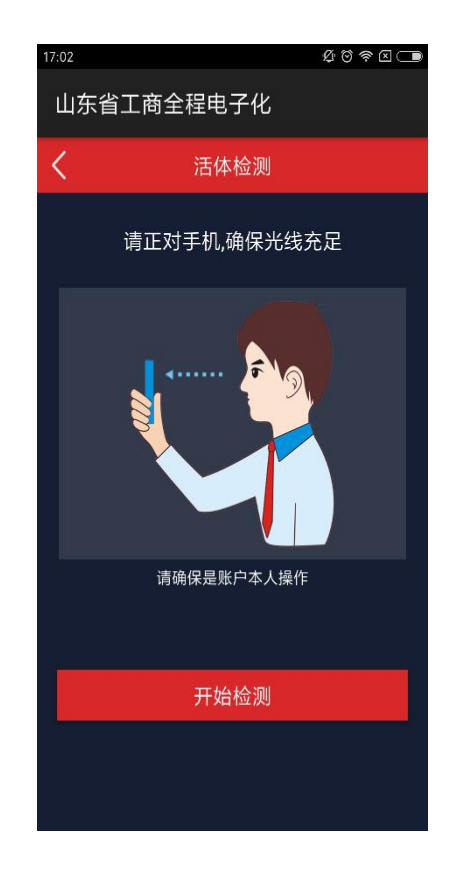

- ▶ 身份认证通过后,设置 PIN 码(个人身份识别密码,签名时输入,需牢记,如忘记 PIN 码,所有认证信息作废,无法进行电子签名)并下载数字证书。
- ▶ 在用户中心-数字证书管理中 设置手写签章;

| 17:15 |                     | \$ © ? I 💶 |
|-------|---------------------|------------|
| 用户    | 中心                  |            |
| +     | 王青松<br>wangqingsong |            |
| Q     | 数字证书管理              |            |
| -     |                     |            |
| Ô     | 修改密码                |            |
|       |                     |            |
| Ģ     | 退出                  |            |

| ↑  ↑  ↑  ↑  ↑  ↑  ↑  ↑  ↑  ↑  ↑  ↑  ↑  ↑  ↑  ↑  ↑  ↑  ↑  ↑  ↑  ↑  ↑  ↑  ↑  ↑  ↑  ↑  ↑  ↑  ↑  ↑  ↑  ↑  ↑  ↑  ↑  ↑  ↑  ↑  ↑  ↑  ↑  ↑  ↑  ↑  ↑  ↑  ↑  ↑  ↑  ↑  ↑  ↑  ↑  ↑  ↑  ↑  ↑  ↑  ↑  ↑  ↑  ↑  ↑  ↑  ↑  ↑  ↑  ↑  ↑  ↑  ↑  ↑  ↑  ↑  ↑  ↑  ↑  ↑  ↑  ↑  ↑  ↑  ↑  ↑  ↑  ↑  ↑  ↑  ↑  ↑  ↑  ↑  ↑  ↑  ↑  ↑  ↑  ↑  ↑  ↑  ↑  ↑  ↑  ↑  ↑  ↑  ↑  ↑  ↑  ↑  ↑  ↑  ↑  ↑  ↑  ↑  ↑  ↑  ↑  ↑  ↑  ↑  ↑  ↑  ↑  ↑  ↑  ↑  ↑  ↑  ↑  ↑  ↑  ↑  ↑  ↑  ↑  ↑  ↑  ↑  ↑  ↑  ↑  ↑  ↑  ↑  ↑  ↑  ↑  ↑  ↑  ↑  ↑  ↑  ↑  ↑  ↑  ↑  ↑  ↑  ↑  ↑  ↑  ↑  ↑  ↑  ↑  ↑  ↑  ↑  ↑  ↑  ↑  ↑  ↑  ↑  ↑  ↑  ↑  ↑  ↑  ↑  ↑  ↑  ↑  ↑  ↑  ↑  ↑  ↑  ↑  ↑  ↑  ↑  ↑  ↑  ↑  ↑  ↑  ↑  ↑  ↑  ↑                                                                                                     | ▲<br>用户中心                                                 |
|----------------------------------------------------------------------------------------------------|-----------------------------------------------------------|
| 17 Ø 0 ♀ 0 ⊂<br>← 证书管理                                                                                                    | ■ 山东省工商全程电子化                                              |
| Digefference<br>Constant<br>Constantant<br>Constant<br>Const | <ul> <li>         ・・・・・・・・・・・・・・・・・・・・・・・・・・・・・</li></ul> |
| 证书详情<br>证书序列号:<br>证书使用者:<br>签名算法(1.SHA1-RSA 2.SM3-SM2):<br>证书有效期:<br>-<br>证书公钥:                                                                                                    | 待签名列表                                                     |

合 首页 **♀** 电子签名 **二** 用户中心

▶ 申请人点击登记申请页面上的 发起签名 按钮并选择手机设备签名后, 待签名文档会自动发送到股东、法定代表人及委托代理人等相关人员的 手机 APP 上,签名人查看无误后,签名人点击待签名文件,查看无误后, 按照提示操作即可完成对待签名登记材料的 电子签名 操作。

| P       1/2       -+         Septic (2) percent       Septic (2) percent           Septic (2) percent           Septic (2) percent           Septic (2) percent           Septic (2) percent            Septic (2) percent            Septic (2) percent             Septic (2) percent              Septic (2) percent               Septic (2) percent          Septic (2) percent         Septic (2) percent         Septic (2) percent         Septic (2) percent         Septic (2) percent        Septic (2) percent       Septic (2) percent         Septic (2) percent        Septic (2) percent       Septic (2) percent        Septic (2) percent       Septic (2) percent       Septic (2) percent       Septic (2) percent       Septic (2) percent       Septic (2) percent       Septic (2) percent       Septic (2) percent       Septic (2) percent       Septic (2) percent                                                                                                    | 9       1/2       +       >>         F126 (48) 981       1       1       1       1       1       1       1       1       1       1       1       1       1       1       1       1       1       1       1       1       1       1       1       1       1       1       1       1       1       1       1       1       1       1       1       1       1       1       1       1       1       1       1       1       1       1       1       1       1       1       1       1       1       1       1       1       1       1       1       1       1       1       1       1       1       1       1       1       1       1       1       1       1       1       1       1       1       1       1       1       1       1       1       1       1       1       1       1       1       1       1       1       1       1       1       1       1       1       1       1       1       1       1       1       1       1       1       1       1       1       1       1                                                                                                           | 1/2       +         State (st) ##         Image: (st) ##         Image: (st) ##                                                                                                    | P       1/2       +       >>         State       State                                                                                                    |                            | DIJQAS                                                     | -) 22                            |                                                |                                         |     |
|----------------------------------------------------------------------------------------------------|----------------------------------------------------------------------------------------------------|----------------------------------------------------------------------------------------------------|----------------------------------------------------------------------------------------------------|----------------------------|------------------------------------------------------------|----------------------------------|------------------------------------------------|-----------------------------------------|-----|
| handback       Andback       Andback                                                                                                    | Part of the part of the part of the                                                                                                    | SAPE ( SE) PH (         Same         Same                                                                                                    | PARC 428 P4 P4         中国市       中国市         中国市       中国市         中国       中国         中国       中国         中国       中国         中国       中国         中国       中国         中国       中国         中国       中国         中国       中国         中国       中国         中国       中国         中国       中国                                                                                                    | م                          | 1 / 26                                                     |                                  | -   -                                          | +                                       | »   |
| 本     日日本日日本日本日本日本日本日本日本日本日本日本日本日本日本日本日本日本日本                                                                                                    | ▲     ● SPACEWORKS(N)       ●     ● SPACEWORKS(N)       ●     ● SPAC                                                                                                    | 中国     中国     +     +     +     +     +     +     +     +     +     +     +     +     +     +     +     +     +     + <t< td=""><td>····································</td><td></td><td>公司登记</td><td>(各案)</td><td>申请书</td><td></td><td>1</td></t<>                                                                                                    | ····································                                                                                                    |                            | 公司登记                                                       | (各案)                             | 申请书                                            |                                         | 1   |
| ************************************                                                                                                    | Impact for the first for the first for t                                                                                                    | ····································                                                                                                    | ····································                                                                                                    | n. m                       | <b>新博算书积开向</b> 其(                                          | YR:S-4                           |                                                |                                         |     |
|                                                                                                    | ····································                                                                                                    | ★ ★ ★ ★ ★ ★ ★ ★ ★ ★ ★ ★ ★ ★ ★ ★ ★ ★ ★                                                                                                    | <ul> <li>★ A WARKWARKUNUUUUUUUUUUUUUUUUUUUUUUUUUUUUUUUUUUU</li></ul>                                                                                                    | よ国北和東文市<br>注意今時一<br>料金信時代的 | " stantitzeneou                                            |                                  |                                                |                                         |     |
| 小市市       小市市       小市       小市                                                                                                    | 1       1       1       1       1       1       1       1       1       1       1       1       1       1       1       1       1       1       1       1       1       1       1       1       1       1       1       1       1       1       1       1       1       1       1       1       1       1       1       1       1       1       1       1       1       1       1       1       1       1       1       1       1       1       1       1       1       1       1       1       1       1       1       1       1       1       1       1       1       1       1       1       1       1       1       1       1       1       1       1       1       1       1       1       1       1       1       1       1       1       1       1       1       1       1       1       1       1       1       1       1       1       1       1       1       1       1       1       1       1       1       1       1       1       1       1       1       1       1                                                                                                          |                                                                                                    | ····································                                                                                                    | n #                        | 01256100000                                                | ALLIVERAL                        | ar manufacture                                 |                                         |     |
| 小市市       小市市       市市市       市市市       市市市       市市市       市市市       市市市       市市市       市市市       市市市       市市市       市市市       市市市       市市市       市市市       市市市       市市市       市市       市市       市市       市市       市市       市市       市市       市市       市市       市市       市市       市市       市市       市市       市市       市       市市       市                                                                                                    | ● APRE ARRANGE (WALK FOR ARR         ● APRE ARRANGE (WALK FOR ARR         ● APRE ARRANGE (WALK FOR ARR         ● APRE ARRANGE (WALK FOR ARR         ● APRE ARRANGE (WALK FOR ARR         ● APRE ARRANGE (WALK FOR ARR         ● APRE ARRANGE (WALK FOR ARR         ● APRE ARRANGE (WALK FOR ARR         ● APRE ARRAGE (WALK FOR ARR         ● APRE ARRAGE (WALK FOR ARR         ● APRE ARRAGE (WALK FOR ARR         ● APRE ARRAGE (WALK FOR ARR         ● APRE ARRAGE (WALK FOR ARR         ● APRE ARRAGE (WALK FOR ARR         ● APRE ARRAGE (WALK FOR ARR         ● APRE ARRAGE (WALK FOR ARR         ● APRE ARRAGE (WALK FOR ARR)         ● APRE ARR         ● APRE ARR         ● APR                                                                                                    | ● TABLE DATABASE TO TABLE TO TABLE         ● TABLE DATABASE TO TABLE TO TABLE         ● TABLE DATABASE TO TABLE         ● TABLE DATABASE TO TABLE         ● TABLE DATABASE TO TABLE         ● TABLE DATABASE TO TABLE         ● TABLE DATABASE TO TABLE         ● TABLE DATABASE TO TABLE         ● TABLE DATABASE TO TABLE         ● TABLE DATABASE TO TABLE         ● TABLE DATABASE TO TABLE         ● TABLE DATABASE TO TABLE         ● TABLE DATABASE TO TABLE         • TABLE         • TABLE DATABASE TO TABLE         • TABLE DATABASE TO TABLE         • TABLE DATABASE TO TABLE         • TABLE DATABASE TO TABLE         • TABLE DATABASE TO TABLE         • TABLE DATABASE TO TABLE         • TABLE DATABASE TO TABLE         • TABLE DATABASE TO TABLE         • TABLE DATABASE TO TABLE         • TABLE DATABASE TO TABLE         • TABLE DATABASE TO TABLE         • TABLE DATABASE TO TABLE         • TABLE DATABASE TO TABLE         • TABLE DATABASE TO TABLE TO TABLE TO TABLE         • TABLE DATABASE TO TABLE TO TABLE TO TABLE TO TABLE TO TABLE TO TABLE TO TABLE TO TABLE TO TABLE TO TABLE TO TABLE TO TABLE TO TABLE TO TABLE TO TABLE TO TABLE TO TABLE TO TABLE TO TABLE TO TABLE TO TABLE TO TABLE TO TABLE TO TABLE TO TABLE TO TABLE TO TABLE TO TABLE TO TABLE TO TABLE TO TABLE TO TABLE TO TABLE T                                                                                                    | ····································                                                                                                    |                            | -                                                          |                                  | Sector City                                    |                                         |     |
| Image: Image: Image                                                                                                    | image: image: image                                                                                                    | Kati     Kati     Kati     Kati     Kati       Image     Image     Image     Image     Image       Image     Image     Image     Image     Image       Image     Image     Image                                                                                                    | Name       Name       Nam       Name       Name                                                                                                    | 2/224                      | 0.8.838/0.0400/640                                         | ALL VERICIO                      | or the shower                                  |                                         |     |
| 前前入PING         前前入PING         前前入PING         前前入PING         前前入PING         第20         近日         近日         近日         近日         近日         近日         近日         近日         近日         近日         近日         近日         近日         近日         近日         近日         近日         近日         近日         近日         11         11         11         11         11         11         11         11         11         11         11         11         11         11         11         11         12         13         13         14         15         16         17         18         18         19         19         19                                                                                                    | Image: Image: Imag                                                                                                    | 10000       10000       10000       10000       10000       10000       10000       10000       10000       10000       10000       10000       10000       10000       10000       10000       10000       10000       10000       10000       10000       10000       10000       10000       10000       10000       10000       10000       10000       10000       10000       10000       10000       10000       10000       10000       10000       10000       10000       10000       10000       10000       10000       10000       10000       10000       10000       10000       10000       10000       10000       10000       10000       10000       10000       10000       10000       10000       10000       10000       10000       10000       10000       10000       10000       10000       10000       10000       10000       10000       10000       10000       10000       10000       10000       10000       10000       10000       10000       10000       10000       10000       10000       10000       10000       10000       10000       10000       10000       10000       10000       10000       10000       10000       10000       10000 <t< td=""><td>····································</td><td>RAUL</td><td>10023010</td><td></td><td>estari a</td><td>20080</td><td></td></t<>                                                                                                    | ····································                                                                                                    | RAUL                       | 10023010                                                   |                                  | estari a                                       | 20080                                   |     |
| max m       max m       max m <t< td=""><td>中国 中国   中国 中国   中国<!--</td--><td>Image: Image: Image</td><td>····································</td><td>SUCKAN.</td><td>1210</td><td>I A</td><td>C10101628//3EP</td><td>FORM.</td><td></td></td></t<> | 中国 中国   中国 中国   中国 </td <td>Image: Image: Image</td> <td>····································</td> <td>SUCKAN.</td> <td>1210</td> <td>I A</td> <td>C10101628//3EP</td> <td>FORM.</td> <td></td> | Image: Image: Image | ····································                                                                                                    | SUCKAN.                    | 1210                                                       | I A                              | C10101628//3EP                                 | FORM.                                   |     |
| ····································                                                                                                    | ····································                                                                                                    | ····································                                                                                                    | ····································                                                                                                    | am1+000                    | 100                                                        | 29.89                            | 有能走在11月(10月                                    | 然人抽泡?                                   |     |
| Image: Image: Image                                                                                                    | Image: Normality of the state of the state of the s                                                                                                    | (max)       (max)       (max)       (max)         (max)       (max)       (max)       (max)         (max)       (max)       (max)                                                                                                    | Image: Contract of the state of the state of the st | 成1.0人<br>(前台山市站)           | SINA                                                       | 102                              | C184(Q)                                        | 2                                       |     |
| ····································                                                                                                    |                                                                                                    |                                                                                                    |                                                                                                    | 07.53                      | RCUN, RCUL, Y<br>RUL, MI, AM, A<br>1798, SR, MSRM<br>RESS. | 01. 580)<br>81. 680)<br>8. 99390 | L. BNAML BHA<br>L. BRANN, EMP<br>MULTIN, CHILI | NG. MANN. B<br>NG. BIRN. S<br>ATBRUASAN |     |
| 正年     正年     正年       1     1       遊名     33335       遊名     送名       ※谷名     ○ 已签名       試     1                                                                                                    | □02     □02       1     □02       1     1       33005     1000       232     232       33005     1000       232     232       33005     1000       33005     1000       33005     1000       33005     1000       33005     1000       33005     1000       33005     1000       33005     1000       33005     1000       33005     1000       33005     1000       33005     1000       33005     1000       33005     1000       33005     1000       33005     1000       33005     1000       33005     1000       33005     1000       33005     1000       33005     1000       33005     1000       33005     1000       33005     1000       33005     1000       33005     1000       33005     1000       33005     1000       33005     1000       33005     1000       33005     1000       33005     1000       33005     1                                                                                                    | 1       1       1       1       1       1       1       1       1       1       1       1       1       1       1       1       1       1       1       1       1       1       1       1       1       1       1       1       1       1       1       1       1       1       1       1       1       1       1       1       1       1       1       1       1       1       1       1       1       1       1       1       1       1       1       1       1       1       1       1       1       1       1       1       1       1       1       1       1       1       1       1       1       1       1       1       1       1       1       1       1       1       1       1       1       1       1       1       1       1       1       1       1       1       1       1       1       1       1       1       1       1       1       1       1       1       1       1       1       1       1       1       1       1       1       1       1       1       1                                                                                                          | 1       1         1       1         近日       1         近日       1         1       1         1       1         1       1         1       1         1       1         1       1         1       1         1       1         1       1         1       1         1       1         1       1         1       1         1       1         1       1         1       1         1       1         1       1         1       1         1       1         1       1         1       1         1       1         1       1         1       1         1       1         1       1         1       1         1       1         1       1         1       1         1       1         1       1         1       1         <                                                                                                    | 0.0104                     | 0.0 80.0                                                   |                                  | 010,010,010                                    | 4+                                      |     |
| ▲ ▲ ▲ ▲ ▲ ▲ ▲ ▲ ▲ ▲ ▲ ▲ ▲ ▲ ▲ ▲ ▲ ▲ ▲                                                                                                    | ▲ ▲ ▲ ▲ ▲ ▲ ▲ ▲ ▲ ▲ ▲ ▲ ▲ ▲ ▲ ▲ ▲ ▲ ▲                                                                                                    | · · · · · · · · · · · · · · · · · · ·                                                                                                    | ▲ ▲ ▲ ▲ ▲ ▲ ▲ ▲ ▲ ▲ ▲ ▲ ▲ ▲ ▲ ▲ ▲ ▲ ▲                                                                                                    |                            | -                                                          | 198                              |                                                | and a second                            | 1   |
| x 2 x 3 x 4 3 ○ 已 签 名 x 4 3 ○ 已 签 名 x 4 3 ○ 已 签 名                                                                                                    |                                                                                                    | xxxxxxxxxxxxxxxxxxxxxxxxxxxxxxxxxxxx                                                                                                    | ▲ 资本 ● 待签名 ● 已签名                                                                                                    | 10.10                      | RECKS.                                                     | _                                |                                                |                                         | i 🗌 |
| <sup>-</sup> 签名<br>✔ 待签名〕已签名<br>试                                                                                                    | <sup>-</sup> 签名<br>✔ 待签名                                                                                                    | <sup>-</sup> 签名<br>● 待签名     □ 已签名                                                                                                    | <sup>-</sup> 签名<br>▲ ● 已签名<br>试                                                                                                    | <u> </u>                   |                                                            |                                  |                                                |                                         |     |
|                                                                                                    |                                                                                                    |                                                                                                    |                                                                                                    | 子签名                        | 4                                                          | <b>登名</b>                        |                                                |                                         | 1   |
|                                                                                                    |                                                                                                    |                                                                                                    |                                                                                                    | 子签名<br>/ 待<br>//试          | 签名                                                         | <b>资名</b>                        | Dī                                             | 已签                                      | 名   |

▶ 申请人刷新登记申请页面会看到 已签名 字样,待所有签名人都完成电子签名后,提交工商局进行登记核准。提交之前可以选择到哪家银行申领电子营业执照联名卡。

| 序号             | 签名人姓名                | 证件号码(身份证)       | 移动电话         | 提示信息         | 操作       |
|----------------|----------------------|-----------------|--------------|--------------|----------|
| 1              |                      |                 |              |              |          |
| 显示1到1          | 条共1条记录               |                 |              | 10 ~ 首页 上一页  | 1 下一页 尾页 |
| 申请电子营          | 魁业执照:是○ 否○           |                 |              |              |          |
| 电子营业排          | 、照联名卡类型: 🔘 中         | 中国工商银行 🔵 中国建设银行 |              | 农业银行         |          |
| 签名人            | 员状态显示                |                 |              |              |          |
| -              | 签名中                  |                 |              |              |          |
| 电子营业执照<br>签名人员 | 願联名卡类型: ○ 中国<br>伏态显示 | 国工商银行 🔵 中国建设银行  | ○ 中国银行 ○ 中国衣 | 之业银行         |          |
|                | 已签名                  |                 |              |              |          |
| 温馨提示<br>在您确认?  | ·<br>密名人员并发起签名后,     | 请上述列表中的签名人员下载手  | 机APP进行后续签名操作 | E。 点此下载手机APP |          |
|                |                      | 转窗口办理           |              | 提交           |          |

# 第六步 登记核准

①工商登记业务人员进入 全程电子化登记 模块,查看申请人提交的已经过 电子签名的电子文档。审查无误后生成审核表。

|        |            | 企业名称  | 业务类型   |
|--------|------------|-------|--------|
| ● 日照名着 | 商务信息咨询有限公司 |       | 公司设立登记 |
|        | 文件打印       | ×     |        |
|        |            | 查看审核表 |        |
|        | 生成审核表成功!   | 生成审核表 |        |
|        |            | 审核表签名 |        |
|        |            |       |        |

②工商业务人员通过内部数字证书(Ukey)对审核表进行电子签名。

| Construction of the second |                       |             |                                         |                    |      |      |            |
|----------------------------|-----------------------|-------------|-----------------------------------------|--------------------|------|------|------------|
| 6名称登记                      | 青海条件                  |             |                                         |                    |      |      |            |
| 內資登记                       |                       |             | 1                                       |                    | 1    |      |            |
| ≥私营登记                      | 统一社会信用代码              |             | 注册号                                     |                    | 企业名利 | 5    |            |
| 📄 全程电子化注销                  |                       |             |                                         |                    |      |      |            |
| 全程电子化备案                    | 己办业务列表                |             |                                         |                    |      |      |            |
| 全程电子化设立                    | 企业名称                  | <b>示</b>    | · · · · · · · · · · · · · · · · · · ·   | .11.42 44 EDI      | 审批环节 | 审批状态 | 已办时间       |
| 全程电子化变更<br>风上登记预审          | 1      日照名都商务信息咨询有限公司 |             | USBKey密码验证                              |                    |      | 审批通过 | 2018-06-14 |
| 🛅 农民专业合作社登记                |                       |             | (1) (1) (1) (1) (1) (1) (1) (1) (1) (1) | 11.在需要验证您的USBKey密码 | 8    |      |            |
| ▶ 个体户登记                    |                       | (1) T (1) T | USBKey密码:                               | 确定[0] 取消[C]        |      |      |            |
|                            |                       | 中于业中        |                                         |                    |      |      | ×          |
|                            |                       |             | 证书ID:                                   | 裁紙演                |      | ~    |            |
|                            |                       |             | 签名:                                     | 费钰淇                |      |      |            |
|                            |                       |             |                                         | 签名                 | 关闭   |      |            |
|                            |                       |             |                                         | 审核表                | 签名   |      |            |
|                            |                       |             | 12                                      |                    |      |      |            |

③打印纸质营业执照;

下载生成电子营业执照(公示版或私钥版)(要求 100%生成,至少生成公 示版,手机版电子营业执照随着电子营业执照生成程序默认自动生成)

# 第七步 领取执照

申请人在 已办 栏目下点办理进度查看登记核准情况。 ①申请人可以取得法定代表人授权,到工商局领取纸质营业执照。 ②申请人也可以通知法定代表人,由法定代表人本人通过微信或支付宝下载 电 子营业执照小程序,法定代表人本人经过实名身份认证后领取手机电子营业执照。 (实名认证成功的前提是法定代表人在工商登记机关留存了正确的身份证信息) ③申请人可以根据自己选择,到中国银行、中国农业银行、中国工商银行、中 国建设银行免费领取电子营业执照联名卡(私钥版电子营业执照的一种形式)。

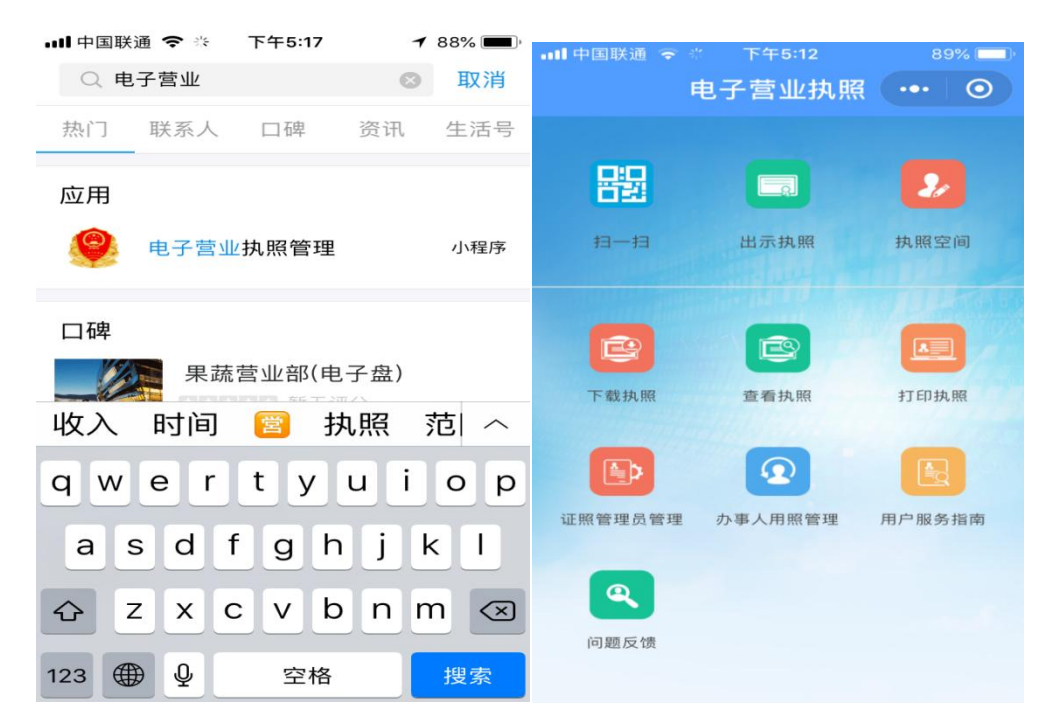